Τίτλος Διδακτικού Σεναρίου Δημιουργία παρουσίασης με εικόνες και εφέ κίνησης Φάση 2<sup>η</sup> Σχεδίαση σχήματος Χρόνος υλοποίησης 10' Όλα τα μέλη της ομάδας δουλεύουν μαζί.

Εισάγετε μια κενή διαφάνειας (Μενού Εισαγωγή > Διαφάνεια)

Θα δημιουργήσετε ένα σχήμα που θα προσομοιάζει τον Ήλιο.

Από τη Γραμμή με τα εργαλεία Σχεδίασης που βρίσκεται στο κάτω μέρος του παραθύρου επιλέξτε την έλλειψη και δείτε ότι το ίχνος του ποντικιού στη διαφάνεια γίνεται σταυρός.

Στο μέσο της διαφάνειας σύρετε το ποντίκι, πατώντας το πλήκτρο Shift από το πληκτρολόγιο, ώστε να σχηματιστεί ένας κύκλος. Το Shift επιτρέπει να δημιουργηθεί κύκλος και όχι έλλειψη.

Παρατηρείστε ότι στο δεξί μέρος του παραθύρου εμφανίζονται οι ιδιότητες μορφοποίησης του σχήματος. Δίπλα στη λίστα Χρώματα: επιλέξτε το χρώμα: Διάγραμμα 3 και στη Διαφάνεια : Συμπαγές και 15% για τη διαβάθμιση.

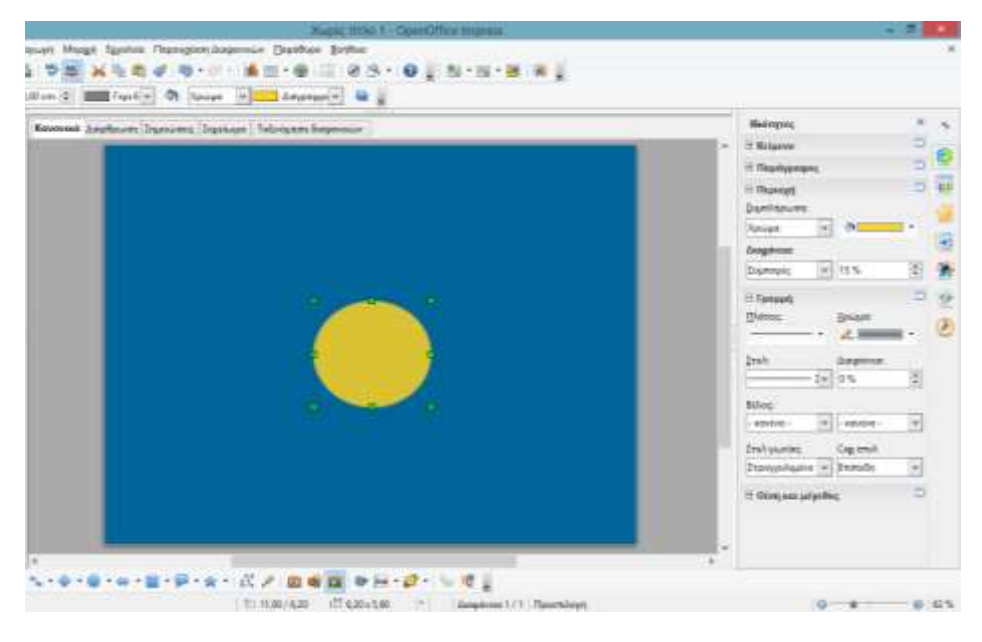

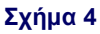